# Alphafold2(v2.2) on NUS HPC GPU Cluster

By Ku Wee Kiat Al Engineer/HPC Specialist Research Computing, NUS IT

## Content

- Register for NUS HPC Account
- Accessing the HPC Environment
  - Upload/Downloading Data
- Resources
- Running Alphafold2 on NUS HPC GPU Cluster
- The PBS Job Scheduler
  - Submitting a Job
  - $\circ \qquad {\sf Checking Jobs}$
- From Start to End

## **Register for NUS HPC Account**

Go to:

https://nusit.nus.edu.sg/services/hpc/getting-started-hpc/register-for-hpc/

and fill in the necessary information.

Guide: https://nusit.nus.edu.sg/services/getting-started/registration-guide/

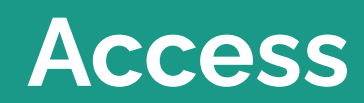

### Access

- Login via ssh to NUS HPC login nodes
  - o atlas9
- If you are connecting from outside NUS network, please connect to VPN first
  - http://webvpn.nus.edu.sg

## Access

| OS      | Access Method                                                  | Command                                        |
|---------|----------------------------------------------------------------|------------------------------------------------|
| Linux   | ssh from terminal                                              | <pre>ssh nusnet_id@atlas9-c01.nus.edu.sg</pre> |
| MacOS   | ssh from terminal                                              | ssh username@hostname                          |
| Windows | ssh using mobaxterm or putty or terminal ( <b>powershell</b> ) | ssh username@hostname                          |

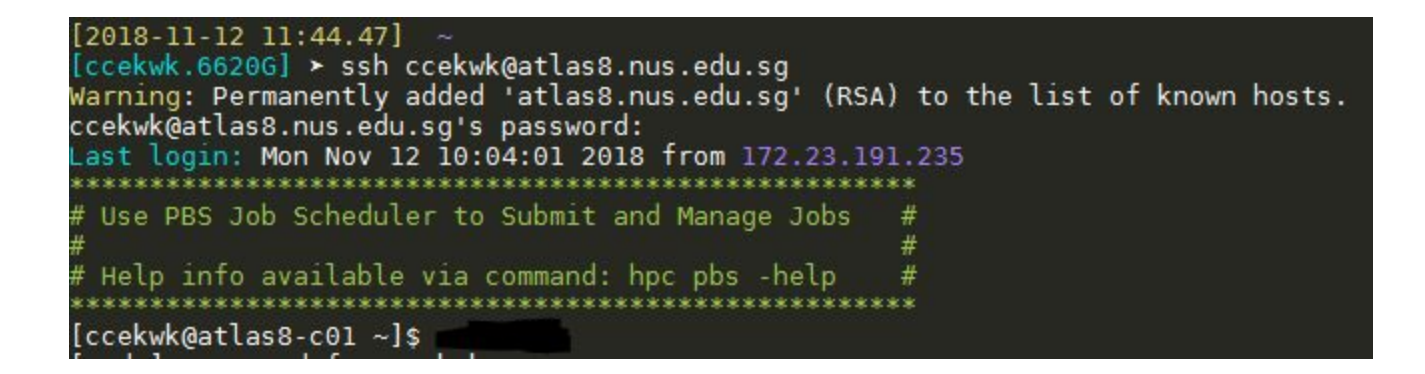

## **File Transfer**

- 1. Mobaxterm built-in sftp client
- 2. Filezilla client
- 3. Linux/Mac OS/Windows Terminal Tools
  - a. scp
  - b. rsync
  - c. sftp

## Filezilla

- Download the Filezilla client for your computer's operating system: <u>https://filezilla-project.org/download.php</u>
- Log in
  - Host: sftp://atlas9.nus.edu.sg
  - Username: Your NUSNET ID
  - Password: Your NUSNET Password
- When prompted to "Trust this host" -> Click OK

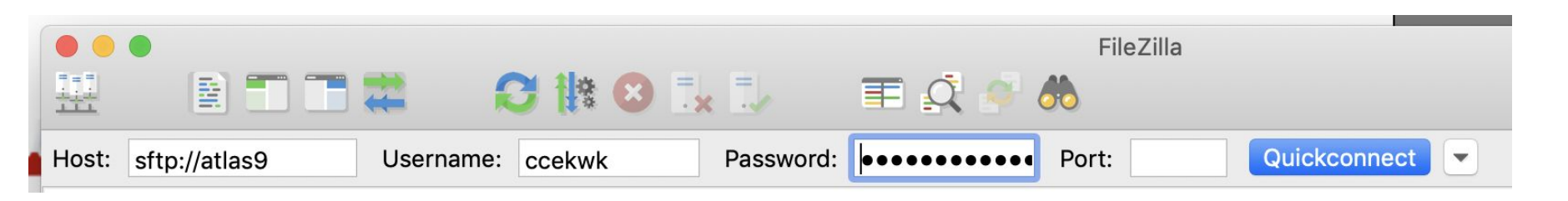

## Uploading a File

- On the center-right panel, enter the path to your working directory in Remote Site box and hit Enter
- Drag and Drop files you want to upload here

-----

| atus: Disconnected from s<br>atus: Connecting to adjust                                                                                                    | Username:<br>ever<br>russedung                                                                                                    | Password: 1                                                                                                    | Port Ourseconnect *                                                                                                    |                                                                                                    |                                                                                                    |                                                                                                    |
|----------------------------------------------------------------------------------------------------|----------------------------------------------------------------------------------------------------|----------------------------------------------------------------------------------------------------|----------------------------------------------------------------------------------------------------|----------------------------------------------------------------------------------------------------|----------------------------------------------------------------------------------------------------|----------------------------------------------------------------------------------------------------|
| atas: Connected to alles0<br>atas: Ratriening directory i<br>atas: Listing directory hor<br>atas: Directory listing of */                                                                                                    | e01.nus.edu.sg<br>inting<br>noimu/coxkek<br>tome/buu/cokkek* successful                                                                                                    |                                                                                                    |                                                                                                    |                                                                                                    |                                                                                                    |                                                                                                    |
| ocal site: /Users/wk/                                                                                                    |                                                                                                    |                                                                                                    | Remote site: /horne/svu/coek                                                                                                    | avk.                                                                                                    |                                                                                                    |                                                                                                    |
|                                                                                                    |                                                                                                    |                                                                                                    | v 2)                                                                                                    |                                                                                                    |                                                                                                    | _                                                                                                    |
| h b Walanas                                                                                                    |                                                                                                    |                                                                                                    | v 2 home                                                                                                    |                                                                                                    |                                                                                                    |                                                                                                    |
| bin                                                                                                    |                                                                                                    |                                                                                                    | Y 🙁 643                                                                                                    |                                                                                                    |                                                                                                    |                                                                                                    |
| C6445                                                                                                    |                                                                                                    |                                                                                                    | P Deciona                                                                                                    |                                                                                                    |                                                                                                    |                                                                                                    |
| der 📒                                                                                                    |                                                                                                    |                                                                                                    |                                                                                                    |                                                                                                    |                                                                                                    |                                                                                                    |
| 🕨 📒 etz                                                                                                    |                                                                                                    |                                                                                                    |                                                                                                    |                                                                                                    |                                                                                                    |                                                                                                    |
| home                                                                                                    |                                                                                                    |                                                                                                    |                                                                                                    |                                                                                                    |                                                                                                    |                                                                                                    |
| ret                                                                                                    |                                                                                                    |                                                                                                    |                                                                                                    |                                                                                                    |                                                                                                    |                                                                                                    |
| P private                                                                                                    |                                                                                                    |                                                                                                    |                                                                                                    |                                                                                                    |                                                                                                    |                                                                                                    |
| in the                                                                                                    | 1 I I                                                                                                    |                                                                                                    |                                                                                                    |                                                                                                    |                                                                                                    |                                                                                                    |
| 1 10                                                                                                    |                                                                                                    |                                                                                                    |                                                                                                    | 7                                                                                                    |                                                                                                    |                                                                                                    |
| lename A                                                                                                    | LUCa                                                                                                    | Last modified                                                                                                    | Fierene A                                                                                                    | кеn                                                                                                    |                                                                                                    | Owner/Oreap                                                                                                    |
|                                                                                                    |                                                                                                    |                                                                                                    |                                                                                                    | (CII                                                                                                    | iote                                                                                                    |                                                                                                    |
| .Trash                                                                                                    |                                                                                                    | • 24:                                                                                                    | .Temporaryiterr*                                                                                                    |                                                                                                    | #**                                                                                                    | ccekwk ex                                                                                                    |
| and an address and a second second se                                                                                                    | an ot o                                                                                                    |                                                                                                    | cache                                                                                                    |                                                                                                    | · ·                                                                                                    | ccekwk ex                                                                                                    |
| Joint Carl                                                                                                    |                                                                                                    |                                                                                                    |                                                                                                    |                                                                                                    |                                                                                                    |                                                                                                    |
| hash_sees                                                                                                    | recto                                                                                                    | 102200                                                                                                    | .conda                                                                                                    | rec                                                                                                    | tories                                                                                                    | ccekwk ex                                                                                                    |
| tast, see DI                                                                                                    | recto                                                                                                    |                                                                                                    | conta<br>conta<br>D                                                                                                    | rec                                                                                                    | tories                                                                                                    | ccekwk ex                                                                                                    |
| Lasti user                                                                                                    |                                                                                                    | 1C51730<br>12:22<br>0809/21 1807544                                                                                                    | conta<br>config<br>datas                                                                                                    | rec                                                                                                    | tories                                                                                                    | ccekwk sx<br>ccekwk sx<br>ccekwk sx                                                                                                    |
| Anatomic Antioned Antioned Ant                                                                                                    |                                                                                                    | 03/30/20 08:55:<br>03/30/20 08:55:                                                                                                    | conda<br>config<br>deus<br>encocid                                                                                                    | Directory                                                                                                    | CONCILES                                                                                                    | ccekwk sx<br>ccekwk sx<br>ccekwk sx<br>ccekwk sx                                                                                                    |
| Anathana<br>Anathana<br>Anathanathana<br>Anathana<br>Anathana<br>Anathana<br>Anathana<br>Anathana<br>Anathan                                                                                                    | Directory<br>Directory<br>Directory                                                                                                    | 1223<br>12222<br>URCH121 10201544<br>02(20)20 08:55<br>08(21)21 11:38:49<br>02(21)21 11:38:49<br>02(21)21 11:38:49                                                                                                    | conda<br>config<br>deus<br>erracsid<br>tot<br>accent                                                                                                    | Directory<br>Directory<br>Directory                                                                                                    | 07/22/19 14: drax<br>01/22/21 17:1 drax<br>05114/21 10:1 drax                                                                                                    | ccekwk sx<br>ccekwk sx<br>ccekwk sx<br>ccekwk sx<br>ccekwk sx                                                                                                    |
| Anathiana<br>conda<br>config<br>cups<br>docker<br>emacs.d                                                                                                    | Directory<br>Directory<br>Directory<br>Directory                                                                                                    | 00/01/21 11:00:00<br>00/01/21 11:00:00<br>00/01/21 11:00:00<br>00/02/20 10:07:10<br>00/02/20 10:07:10<br>00/02/20 10:07:10                                                                                                    | conta<br>conta<br>deus<br>arracsd<br>tat<br>goant<br>goant                                                                                                    | Directory<br>Directory<br>Directory<br>Directory                                                                                                    | 07/29/18 14 drwx<br>01/29/21 17:1 drwx<br>05/14/21 16:1 drwx                                                                                                    | ccekwk sx<br>ccekwk sx<br>ccekwk sx<br>ccekwk sx<br>ccekwk sx<br>ccekwk sx                                                                                                    |
| According<br>conding<br>conding<br>c                                                                                                    | Directory<br>Directory<br>Directory<br>Directory<br>Directory<br>Directory                                                                                                    | 04204221 102010<br>04204221 102010<br>04204220 08355<br>0420421 11282-09<br>0722/20 1025710<br>0420421 1024109                                                                                                    | conta<br>conta<br>dese<br>arrest<br>dest<br>arrest<br>doont<br>goont<br>goont                                                                                                    | Directory<br>Directory<br>Directory<br>Directory<br>Directory                                                                                                    | 07/22/18 14: drace<br>01/26/21 17:1 drace<br>05/14/21 16:1 drace<br>10/77/18 16:0 drace<br>01/13/19 16:1 drace                                                                                                    | ccekwk tx<br>ccekwk tx<br>ccekwk tx<br>ccekwk tx<br>ccekwk tx<br>ccekwk tx<br>ccekwk tx                                                                                                    |
| Actives Loss<br>Lossi, see Los<br>conta<br>conta                                                                                                    | Directory<br>Directory<br>Directory<br>Directory<br>Directory<br>Directory<br>Directory                                                                                                    | 2522<br>4522<br>452<br>45                                                                                                    | conta<br>conta<br>dese<br>erreced<br>tot<br>goont<br>goont<br>goont<br>goont<br>goont<br>goont<br>goont<br>goont                                                                                                    | Directory<br>Directory<br>Directory<br>Directory<br>Directory<br>Directory                                                                                          | 07/23/18 14: dvxc<br>01/22/21 17:1 dvxc<br>05/14/21 16:1 dvxc<br>13/17/18 16:0 dvxc<br>01/19/19 16:1 dvxc<br>01/19/21 16: dvxc                                                                                                    | ccekwk sx<br>ccekwk sx<br>ccekwk sx<br>ccekwk sx<br>ccekwk sx<br>ccekwk sx<br>ccekwk sx<br>ccekwk sx                                                                                                    |
| conta<br>conta<br>conta<br>docker<br>eracod<br>hopaw<br>jocal<br>matpictils<br>autov                                                                                                    | Directory<br>Directory<br>Directory<br>Directory<br>Directory<br>Directory<br>Directory<br>Directory                                                                                                    | 04/07/27 14:38:34<br>03/27/20 03:55<br>03/27/27 14:38:34<br>07/27/27 14:38:34<br>07/27/27 14:38:34<br>07/27/27 14:38:34<br>03/27/27 14:38:34<br>03/27/27 14:38:34<br>03/27/27 14:38:34<br>03/27/27 14:38:34<br>03/27/27 14:38:34                                                                                                    | conta<br>otras d<br>stras d<br>stras d<br>goont<br>goont<br>gauge<br>garreener-0.10                                                                                                    | Directory<br>Directory<br>Directory<br>Directory<br>Directory<br>Directory<br>Directory                                                                             | 07/23/18 14: druce<br>07/23/18 14: druce<br>05/14/21 16:1 druce<br>05/14/21 16:1 druce<br>01/11/18 16:0 druce<br>01/11/18 16:0 druce<br>01/12/22 11: druce<br>01/22/21 14: druce                                                                                                    | coekwk tex<br>coekwk tex<br>coekwk tex<br>coekwk tex<br>coekwk tex<br>coekwk tex<br>coekwk tex<br>coekwk tex                                                                                                    |
| Londo and<br>Londo<br>Londo<br>Config<br>Copis<br>doder<br>emacud<br>hopaw<br>Jocal<br>matpiotilio<br>putty<br>c                                                                                                    | ECCLO<br>Birectory<br>Directory<br>Directory<br>Directory<br>Directory<br>Directory<br>Directory<br>Directory<br>Directory                                                                                                    | 2522<br>2522<br>252<br>2522<br>2522<br>2 | config<br>dbss<br>dbss<br>dctr<br>gcont<br>gcont<br>grupp<br>grupp<br>gr | Directory<br>Directory<br>Directory<br>Directory<br>Directory<br>Directory<br>Directory                                                                             | 07/29/18 Mi drvc<br>01/29/21 171 drvc<br>05/14/21 161 drvc<br>05/14/21 161 drvc<br>01/11/18 HGD drvc<br>01/20/21 14 drvc<br>01/20/21 14 drvc<br>02/20/21 14 drvc                                                                                                    | coelwk ex<br>coelwk ex<br>coelwk ex<br>coelwk ex<br>coelwk ex<br>coelwk ex<br>coelwk ex<br>coelwk ex<br>coelwk ex                                                                                                    |
| Janty uses<br>Lanty uses<br>Londa<br>confa<br>doker<br>erracs.d<br>Jocal<br>Jocal<br>party<br>/<br>/<br>seh                                                                                                    | Directory<br>Directory<br>Directory<br>Directory<br>Directory<br>Directory<br>Directory<br>Directory<br>Directory<br>Directory<br>Directory                                                                                                    | 2222<br>URANIZ2 TROTAGE<br>COLORDOR DESEL<br>COLORDOR DESEL<br>COLORDOR DESEL<br>COLORDOR DESEL-1<br>COLORDOR DESEL-1<br>C                                                                                                    | conda<br>config<br>dess<br>enrace d<br>fut<br>goont<br>goont<br>goont<br>goreenee-0.10<br>goreenee-0.10<br>goreenee-0.10<br>goreenee-0.10<br>goreenee-0.10<br>goreenee                                                                                                    | Directory<br>Directory<br>Directory<br>Directory<br>Directory<br>Directory<br>Directory<br>Directory<br>Directory<br>Directory                                      | 07/22/19 Mi drue<br>01/22/21 17: drue<br>01/22/21 17: drue<br>01/17/91 19:0 drue<br>01/22/21 14: drue<br>01/22/21 14: drue<br>00/02/19 15:1 drue<br>00/02/19 15:1 drue                                                                                                    | coelwk ex<br>coelwk ex<br>coelwk ex<br>coelwk ex<br>coelwk ex<br>coelwk ex<br>coelwk ex<br>coelwk ex<br>coelwk ex                                                                                                    |
| Austrusen<br>Dantyusen<br>Coordia<br>docker<br>ereaci.d<br>hopaw<br>Jocal<br>rrespicitio<br>party<br>r<br>seh                                                                                                    | Directory<br>Directory<br>Directory<br>Directory<br>Directory<br>Directory<br>Directory<br>Directory<br>Directory<br>Directory<br>Directory<br>Directory<br>Directory<br>Directory<br>Directory                                                                                                    | 2222<br>URCHT27 TROTA64<br>02(2)(2) 41522<br>02(2)(2) 41524<br>02(2)(2) 41524<br>02(2)(2) 41524<br>02(2)(2) 41524<br>02(2)(2) 41525<br>02(2)(2) 41525<br>02(2)(2) 4155<br>02(2)(2) 4155<br>02(2)(2) 4155<br>02(2)(2) 4155<br>02(2)(2) 4155<br>02(2)(2) 4155<br>02(2)(2) 4155<br>02(2)(2) 4155<br>02(2)(2) 4155<br>02(2)(2) 4155<br>02(2)(2) 4155<br>02(2)(2) 4155<br>02(2)(2) 4155<br>02(2)(2) 4155<br>02(2)(2) 4155<br>02(2)(2)(2)(2)(2)(2)(2)(2)(2)(2)(2)(2)(2)                                                                                                    | conda<br>dates<br>avascut<br>dates<br>avascut<br>datas<br>datas<br>da    | Directory<br>Directory<br>Directory<br>Directory<br>Directory<br>Directory<br>Directory<br>Directory<br>Directory<br>Directory                                      | COTI22/19 34 drve-<br>01/22/21 171 drve-<br>01/14/21 162 drve-<br>01/11/39 162 drve-<br>01/11/39 162 drve-<br>01/22/21 14 drve-<br>00/22/21 14 drve-<br>00/22/21 14 drve-<br>00/22/21 14 drve-<br>00/22/21 14 drve-<br>00/22/21 14 drve-<br>00/22/21 14 drve-<br>00/22/21 14 drve-<br>00/22/21 14 drve-                            | coelwek ex<br>coelwek ex<br>coelwek ex<br>coelwek ex<br>coelwek ex<br>coelwek ex<br>coelwek ex<br>coelwek ex<br>coelwek ex<br>coelwek ex<br>coelwek ex                                                                                                    |
| Autoreau<br>Danty uses<br>Config<br>Cups<br>docker<br>ertacs.cl<br>Accal<br>reation<br>focal<br>reation<br>focal<br>reation<br>focal<br>sch<br>sch<br>sch<br>sch<br>sch<br>sch<br>sch<br>sch<br>sch<br>sch                                                                                                    | Directory<br>Directory<br>Directory<br>Directory<br>Directory<br>Directory<br>Directory<br>Directory<br>Directory<br>Directory<br>Directory<br>Directory<br>Directory<br>Directory<br>Directory<br>Directory<br>Directory<br>Directory<br>Directory<br>Directory<br>Directory<br>Directory                                                                                                    | 17330<br>16222<br>UQ47123 THC/TA4<br>UQ42122 01556<br>UQ42123 TH384.99<br>0772220 E105710<br>087A421 0955621<br>0400231 F105100<br>0400232 1106120<br>0400232 1106120<br>0400232 1106120<br>0400232 11062462<br>0400232 1106420<br>0400232 1106420<br>0400232 1106420<br>0400232 1106420<br>0400232 1106420<br>0400232 1106420<br>040023 1106420<br>040023 1106420<br>040020<br>040000000000                                                                                                    | conda<br>data<br>data<br>data<br>data<br>data<br>data<br>data<br>d                                                                                                    | Cecc<br>Directory<br>Directory<br>Directory<br>Directory<br>Directory<br>Directory<br>Directory<br>Directory<br>Directory<br>Directory<br>Directory                 | COPIES 44 druc-<br>01/28/211771 druc-<br>01/28/211771 druc-<br>01/19/201718 druc-<br>01/19/201718 druc-<br>01/28/2118 druc-<br>01/28/2118 druc-<br>01/28/2118 druc-<br>01/28/2118 druc-<br>01/28/2118 druc-                                                                                                    | coelwak ss<br>coelwak ss<br>coelwak ss<br>coelwak ss<br>coelwak ss<br>coelwak ss<br>coelwak ss<br>coelwak ss<br>coelwak ss<br>coelwak ss<br>coelwak ss                                                                                                    |
| Abitives Diaty uses<br>conda<br>coorda<br>cups<br>docker<br>enacs.d<br>hogaw<br>Jocal<br>matpicella<br>matpicella<br>docker<br>enacs.d<br>hogaw<br>Jocal<br>matpicella<br>docker<br>enacs.d<br>hogaw<br>Jocal<br>matpicella<br>docker<br>enacs.d<br>hogaw<br>Jocal<br>matpicella<br>docker<br>enacs.d<br>hogaw<br>Jocal<br>matpicella<br>docker<br>enacs.d<br>hogaw<br>Jocal<br>matpicella<br>docker<br>enacs.d<br>hogaw<br>Jocal<br>matpicella<br>docker<br>enacs.d<br>hogaw<br>Jocal<br>matpicella<br>docker<br>enacs.d<br>hogaw<br>Jocal<br>Matpicella<br>docker<br>enacs.d<br>hogaw<br>Jocal<br>Matpicella<br>docker<br>enacs.d<br>hogaw<br>Jocal<br>Matpicella<br>docker<br>enacs.d<br>Jocal<br>Matpicella<br>docker<br>enacs.d<br>Jocal<br>Matpicella<br>docker<br>enacs.d<br>Jocal<br>Matpicella<br>docker<br>enacs.d<br>Jocal<br>Seal<br>Jocal<br>Seal<br>Jocal<br>Seal<br>Jocal<br>Seal<br>Jocal<br>Jocal<br>Jo | Linessy<br>Directory<br>Directory | 2222<br>02221<br>02222<br>02222<br>0222<br>0222                                                                | conda<br>dates<br>dates     | Cecc<br>Directory<br>Directory<br>Directory<br>Directory<br>Directory<br>Directory<br>Directory<br>Directory<br>Directory<br>Directory<br>Directory<br>Directory    | COCIES 177 drac-<br>002623177 drac-<br>002623177 drac-<br>002623177 drac-<br>002623177 drac-<br>00171479145 drac-<br>00171479145 drac-<br>0026279145 drac-<br>0026279145 drac-<br>0026279145 drac-<br>0026279145 drac-<br>0026279145 drac-<br>0026279145 drac-                                                                     | CONVAR SE.<br>CONVAR SE.<br>CONVAR SE.<br>CONVAR SE.<br>CONVAR SE.<br>CONVAR SE.<br>CONVAR SE.<br>CONVAR SE.<br>CONVAR SE.<br>CONVAR SE.                                                                                                    |
| Autoreau<br>Data, sees<br>Conda<br>Cups<br>docker<br>eracs.d<br>hoppaw<br>Jocal<br>ματηγ<br>ratabiotis<br>dramit<br>othermit<br>othermit<br>othermit<br>othermit<br>othermit<br>othermit<br>3 lites and 1 if erections. Tota<br>errors/cond/fre                                                                                                    | Linessy<br>Directory<br>Directory<br>Directory<br>Directory<br>Directory<br>Directory<br>Directory<br>Directory<br>Directory<br>Directory<br>Directory<br>Directory<br>Directory<br>Directory<br>Directory<br>Directory<br>Directory<br>Directory                                                                                                    | 2222<br>Wington Wolf Ma<br>Magazo Balk<br>Nataria Walf Ma<br>Nataria Walf Ma<br>Nataria Wa                                                                                                    | conda<br>dasa<br>dasa<br>dasa<br>dasa<br>dasa<br>dasa<br>dasa<br>d                                                                                                    | Ceccory<br>Directory<br>Directory<br>Directory<br>Directory<br>Directory<br>Directory<br>Directory<br>Directory<br>Directory<br>Directory<br>Directory<br>Directory | COCI 1625<br>07/23/19 14:dwc<br>0(02/21177)dwc<br>0(02/21177)dwc<br>0(02/21177)dwc<br>0(02/2118)dwc<br>0(02/2118)dwc<br>0(02/2118)dwc<br>0(02/2118)dwc<br>0(02/218)dwc<br>0(02/218)dwc<br>0(02/218)dwc<br>0(02/218)dwc<br>0(02/218)dwc                                                                                             | CONVAR SE.<br>CONVAR SE.<br>CONVAR SE.<br>CONVAR SE.<br>CONVAR SE.<br>CONVAR SE.<br>CONVAR SE.<br>CONVAR SE.<br>CONVAR SE.<br>CONVAR SE.<br>CONVAR SE.<br>CONVAR SE.<br>CONVAR SE.<br>CONVAR SE.                                                                                                    |
| Autorean<br>Databusen<br>Coordig<br>Cups<br>docker<br>Artasot.d<br>Docal<br>Party<br>ratabiolitik<br>Artasotiti<br>Sabaretisin<br>13 files and 13 directiones. Toda<br>Serverstool file                                                                                                    | Linessay<br>Diressay<br>Diressay                                                                                                    | 2222<br>Wiley tar Wolf Ma<br>Wolf 2022<br>Wiley tar Wolf Ma<br>Wolf 2020<br>Wolf 2020<br>Wolf                                                                           | conda<br>datas<br>datas     | Cecc<br>Directory<br>Directory<br>Directory<br>Directory<br>Directory<br>Directory<br>Directory<br>Directory<br>Directory<br>Directory                              | COCICE 44. dwe-<br>01/22/19 15:1. dwe-<br>01/22/19 15:1. dwe-<br>01/22/19 15:0. dwe-<br>19/7/19 16:0. dwe-<br>01/19 15:1. dwe-<br>01/19 15:1. dwe-<br>01/22/19 15:. dwe-<br>01/22/19 15:. dwe-<br>01/22/19 15:. dwe-<br>01/22/29 15:. dwe-<br>01/22/29 15:. dwe-<br>01/22/29 15:. dwe-<br>01/22/29 15:. dwe-<br>01/22/29 15:. dwe- | contract sec.<br>contract sec.<br>contract sec. |
| Autoreal<br>Autoreal<br>Aut                                                                                                    | Linesay<br>Diresay<br>Diresay                                                                                                    | 2002 2013<br>2014 2014<br>2014 2014<br>2014<br>2014 2014<br>2014 2014<br>2014<br>2014 2014<br>2014 2014<br>2014 2014<br>2014 2014<br>2014 2014<br>2014 2                                                                    | ansa<br>data<br>data<br>data<br>data<br>data<br>data<br>data<br>da                                                                                                    | recory<br>Directory<br>Directory<br>Directory<br>Directory<br>Directory<br>Directory<br>Directory<br>Directory<br>Directory                                         | COCIES 101. dww<br>002621171. dww<br>002621171. dww<br>930708163. dww<br>001793191. dww<br>00262114. dww<br>00262114. dww<br>0026219197. dww<br>102620917. dww<br>10262091. dww                                                                                                    | CONIAN ES<br>CONIAN ES<br>CONIAN ES<br>CONIAN ES<br>CONIAN ES<br>CONIAN ES<br>CONIAN ES<br>CONIAN ES<br>CONIAN ES<br>CONIAN ES<br>CONIAN ES<br>CONIAN ES                                                                                                    |

| Filename          | File  | size Filetyne | Last modified | Permissions    | Owner/Grou   |
|-------------------|-------|---------------|---------------|----------------|--------------|
|                   | T IIC | Size Thetype  | Last mounica  | T CITILISSIONS | - owner/orod |
| DL                |       | Directory     | 10/27/20 13:  | drwx           | ccekwk sv.   |
| Traffic           |       | Directory     | 08/15/21 02:  | drwxr-xr-x     | ccekwk sv.   |
| 📒 alphafold       |       | Directory     | 08/31/21 15:  | drwxr-xr-x     | ccekwk sv.   |
| in bin            |       | Directory     | 02/26/19 09:  | drwx           | ccekwk sv.   |
| dataset           |       | Directory     | 04/19/21 15:  | drwx           | ccekwk sv    |
| 📒 dcgan           |       | Directory     | 12/20/19 12:0 | drwx           | ccekwk sv    |
| 📒 imagenet        |       | Directory     | 03/26/19 13:  | drwx           | ccekwk sv    |
| tiny-imagenet-200 |       | Directory     | 02/09/15 08:  | drwxrwxr-x     | ccekwk sv    |
| tiny_imagenet     |       | Directory     | 12/25/19 17:3 | drwx           | ccekwk sv    |
| objectives.txt    | 2     | 511 txt-file  | 08/31/21 16:  | -rw            | ccekwk sv    |

Remote site: /scratch2/ccekwk

ccekwk

home

### Downloads

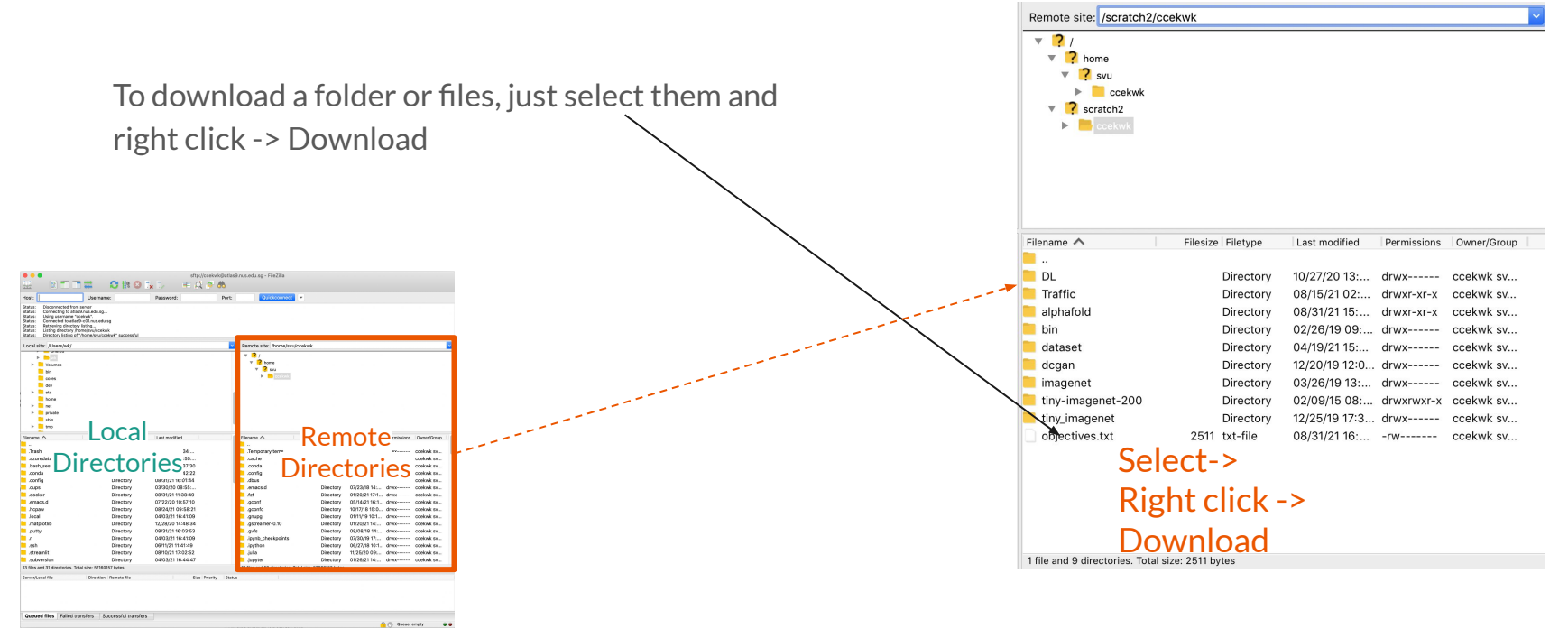

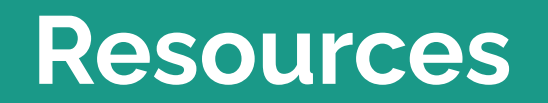

### **Resources: Hardware**

#### **GPU Clusters**

• 9 nodes x 4 Nvidia Tesla V100-32GB

## No internet access on Volta Servers

## **Resources: Hardware/Storage**

| Directories        | Feature                                   | Disk Quota | Backup   | Description                                                                                              |
|--------------------|-------------------------------------------|------------|----------|----------------------------------------------------------------------------------------------------|
| /home/svu/\$USERID | Global                                    | 20 GB      | Snapshot | Home Directory.<br>U:drive on your PC.                                                                   |
| /hpctmp/\$USERID   | Local on All<br>Atlas/Volta cluster       | 500 GB     | No       | Working Directory.<br>Files older than 60 days are purged<br>automatically                               |
| /scratch/\$USERID  | Local to each Volta<br>node               | 5 TB       | No       | For quick read/write access to<br>datasets.<br>Create a folder with your NUSNET ID.<br>Routinely purged. |
| /scratch2/\$USERID | Available on Atlas 9<br>and Volta Cluster | 1 TB       | No       | For quick read/write access to<br>datasets.<br>Create a folder with your NUSNET ID.<br>Routinely purged. |

Note: Type "hpc s" to check your disk quota for your home directory

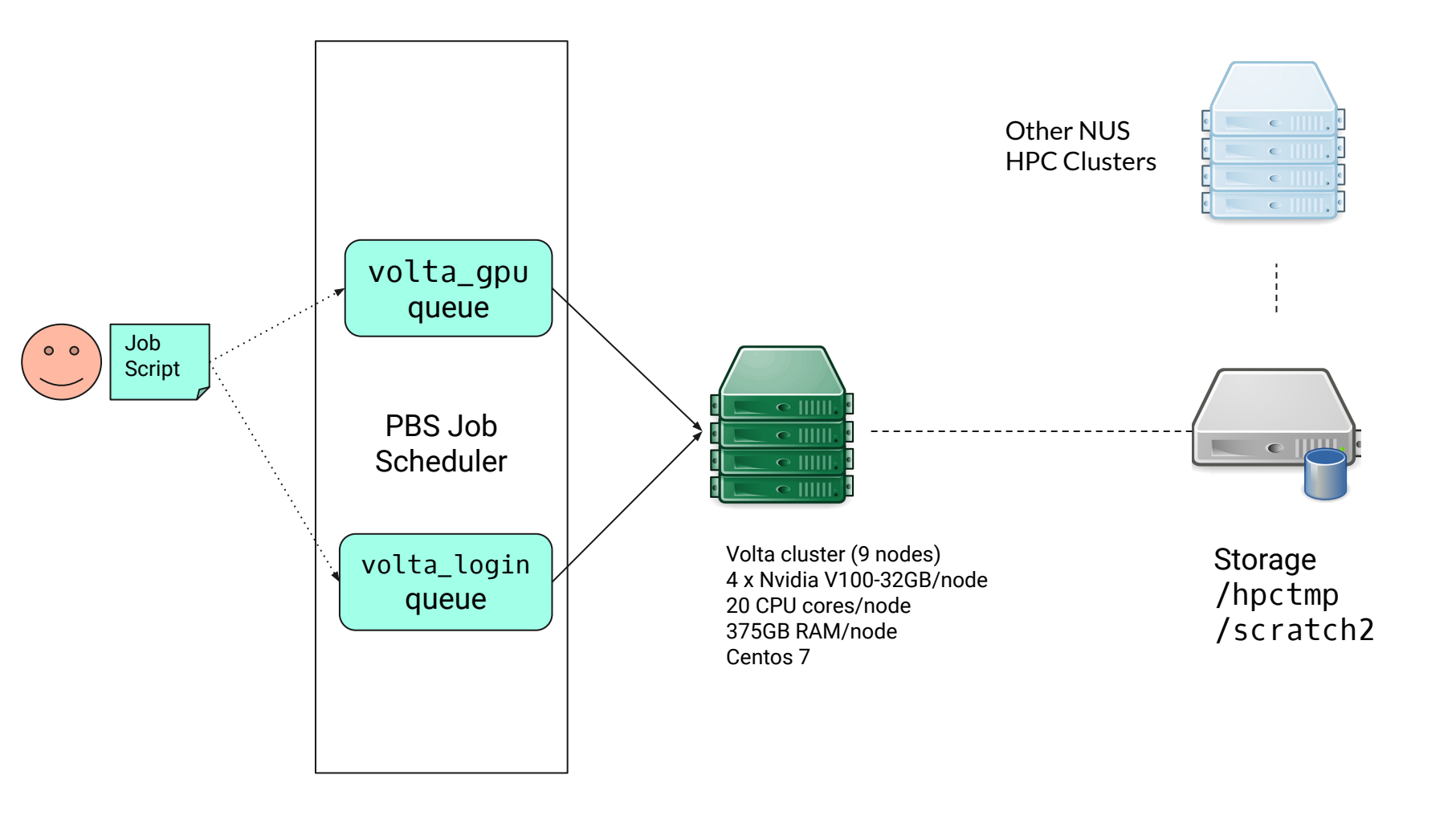

# **Batch Jobs**

#### **Queue Resources**

Max RAM = 142gb Max No. of CPU cores = 20 Max No. of GPUs = 2 Max Walltime = 72:00:00 Minimum No. of CPU cores = 5 Minimum No. of GPU = 1 Default Walltime = 04:00:00 Request CPU Core in increments of 1

## Modes

- Monomer Full DBs
- Monomer Reduced DBs
- Multimer Full DBs
- Multimer Reduced DBs

# Sample Job Script (Monomer)

For Alphafold2 Monomer Batch Jobs

Note:

- 1. **Do not copy and paste** the job script in the next slide directly into your text editor.
- 2. Please **type it out manually** to avoid hidden characters.
- 3. Ensure that the jobscript <u>conforms to</u> <u>BASH syntax.</u>

#!/bin/bash Orange is user configurable **#PBS** - P alphafold project name #PBS -i oe Green is updatable #PBS -N alphafold\_job\_name Black is fixed #PBS -g volta gpu #PBS -l select=1:ncpus=10:mem=100gb:ngpus=1 #PBS -l walltime=15:00:00 cd \$PBS\_0\_WORKDIR; np=\$(cat \${PBS NODEFILE} | wc -l); Path to your fasta file. No spaces allowed ##----- THE ONLY PART FOR YOU TO CHANGE -----## User settings INPUT\_FASTA\_FILE\_PATH=wcrC\_39.fasta; ## "my\_abc123.fasta" is your input \*.fasta file. ## "alphafold\_output\_1" defines output folder name. Path to your desired output OUTPUT DIR=`pwd`/alphafold22 output 1; folder. MAX TEMPLATE DATE='2022-03-30' - vvvv-mm-dd format No spaces allowed. MULTIMER\_PREDICTIONS\_PER\_MODEL=5 DB PRESET=full dbs # db\_presets: full\_dbs, reduced\_dbs MODEL PRESET='monomer' # model preset: monomer, monomer casp14, monomer ptm, multimer remove to not set a limit on PDB template date or just # Create output directory date limit as needed mkdir -p \${OUTPUT\_DIR} ##----- END TO CHANGE -----## Might not need to change until there is a newer version ## ## Change this to a newer alphafold container when it is released IMAGE=/app1/common/singularity-img/3.0.0/alphafold/alphafold\_v2.2.sif ## END ## ## DO NOT CHANGE ## # Params and DB paths ALPHAFOLD\_DATA\_PATH=/scratch2/biodata/alphafold/database/ ALPHAFOLD DATA PATH2=/scratch2/biodata/alphafold/database v2 2/ ALPHAFOLD MODELS=/scratch2/biodata/alphafold/database v2 2/params Continued on next slide ## Do not remove ## mkdir -p alphafold/common cp -n /scratch2/biodata/alphafold/setup\_files/stereo\_chemical\_props.txt alphafold/common/

Orange is user configurable Green is updatable Black is fixed

##--- To start & run Alphafold2 in Singularity container. ---singularity run --nv \ -B \$ALPHAFOLD DATA PATH:/data \ -B \$ALPHAFOLD DATA PATH2:/data2 \ -B \$ALPHAFOLD\_MODELS \ -B .:/etc \ --pwd `pwd` \$IMAGE \ --data dir=/data \ --output dir=\$OUTPUT DIR \ --fasta\_paths=\$INPUT\_FASTA\_FILE\_PATH \ --uniref90\_database\_path=/data/uniref90/uniref90.fasta \ --mgnify\_database\_path=/data/mgnify/mgy\_clusters.fa --bfd database path=/data/bfd/bfd metaclust clu complete id30 c90 final seq.sorted opt \ --uniclust30 database path=/data/uniclust30/uniclust30 2018 08/uniclust30 2018 08 \ --template mmcif dir=/data2/pdb mmcif/mmcif files \ --pdb70\_database\_path=/data/pdb70/pdb70 \ --obsolete\_pdbs\_path=/data2/pdb\_mmcif/obsolete.dat \ --num\_multimer\_predictions\_per\_model=\$MULTIMER\_PREDICTIONS\_PER\_MODEL \ --model preset=\$MODEL PRESET \ --max\_template\_date=\$MAX\_TEMPLATE\_DATE \ --run relax=True \ --use gpu relax=True \ --db\_preset=\$DB\_PRESET > stdout.\$PBS\_JOBID 2> stderr.\$PBS\_JOBID

# Sample Job Script (Monomer Reduced DBs)

For Alphafold2 Monomer Reduced DBs Batch Jobs

Note:

- 1. **Do not copy and paste** the job script in the next slide directly into your text editor.
- 2. Please **type it out manually** to avoid hidden characters.
- 3. Ensure that the jobscript <u>conforms to</u> <u>BASH syntax.</u>

#!/bin/bash Orange is user configurable **#PBS** - P alphafold project name #PBS -i oe Green is updatable #PBS -N alphafold\_job\_name Black is fixed #PBS -g volta gpu #PBS -l select=1:ncpus=10:mem=100gb:ngpus=1 #PBS -l walltime=15:00:00 cd \$PBS\_0\_WORKDIR; np=\$(cat \${PBS NODEFILE} | wc -l); Path to your fasta file. No spaces allowed ##----- THE ONLY PART FOR YOU TO CHANGE -----## User settings INPUT\_FASTA\_FILE\_PATH=wcrC\_39.fasta; ## "my\_abc123.fasta" is your input \*.fasta file. ## "alphafold\_output\_1" defines output folder name. Path to your desired output OUTPUT DIR=`pwd`/alphafold22 output 1; folder. MAX TEMPLATE DATE='2022-03-30' - vvvv-mm-dd format No spaces allowed. MULTIMER\_PREDICTIONS\_PER\_MODEL=5 DB\_PRESET=reduced\_dbs # db\_presets: full\_dbs, reduced\_dbs MODEL PRESET='monomer' # model preset: monomer, monomer casp14, monomer ptm, multimer remove to not set a limit on PDB template date or just # Create output directory date limit as needed mkdir -p \${OUTPUT\_DIR} ##----- END TO CHANGE -----## Might not need to change until there is a newer version ## ## Change this to a newer alphafold container when it is released IMAGE=/app1/common/singularity-img/3.0.0/alphafold/alphafold\_v2.2.sif ## END ## ## DO NOT CHANGE ## # Params and DB paths ALPHAFOLD\_DATA\_PATH=/scratch2/biodata/alphafold/database/ ALPHAFOLD DATA PATH2=/scratch2/biodata/alphafold/database v2 2/ ALPHAFOLD MODELS=/scratch2/biodata/alphafold/database v2 2/params Continued on next slide ## Do not remove ## mkdir -p alphafold/common cp -n /scratch2/biodata/alphafold/setup\_files/stereo\_chemical\_props.txt alphafold/common/

Orange is user configurable Green is updatable Black is fixed

##--- To start & run Alphafold2 in Singularity container. ---singularity run --nv \ -B \$ALPHAFOLD DATA PATH:/data \ -B \$ALPHAFOLD DATA PATH2:/data2 \ -B \$ALPHAFOLD\_MODELS \ -B .:/etc \ --pwd `pwd` \$IMAGE \ --data dir=/data \ --output dir=\$OUTPUT DIR \ --fasta\_paths=\$INPUT\_FASTA\_FILE\_PATH \ --uniref90\_database\_path=/data/uniref90/uniref90.fasta \ --mgnify\_database\_path=/data/mgnify/mgy\_clusters.fa --small\_bfd\_database\_path=/data2/small\_bfd/bfd-first\_non\_consensus\_sequences.fasta \ --template mmcif dir=/data2/pdb mmcif/mmcif files \ --pdb70 database path=/data/pdb70/pdb70 \ --obsolete\_pdbs\_path=/data2/pdb\_mmcif/obsolete.dat \ --num\_multimer\_predictions\_per\_model=\$MULTIMER\_PREDICTIONS\_PER\_MODEL \ --model preset=\$MODEL PRESET \ --max template date=\$MAX TEMPLATE DATE \ --run relax=True \ --use\_gpu\_relax=True \ --db preset=\$DB PRESET > stdout.\$PBS JOBID 2> stderr.\$PBS JOBID

# Sample Job Script (Multimer)

For Alphafold2 **Multimer** Batch Jobs

Note:

- 1. **Do not copy and paste** the job script in the next slide directly into your text editor.
- 2. Please **type it out manually** to avoid hidden characters.
- 3. Ensure that the jobscript <u>conforms to</u> <u>BASH syntax.</u>

#!/bin/bash Orange is user configurable #PBS -P alphafold\_project\_name #PBS -i oe Green is updatable **#PBS** -N alphafold job name #PBS -q volta\_gpu Black is fixed #PBS -l select=1:ncpus=10:mem=100gb:ngpus=1 #PBS -1 walltime=20:00:00 cd \$PBS 0 WORKDIR; np=\$(cat \${PBS\_NODEFILE} | wc -l); Path to your fasta file. ##----- THE ONLY PART FOR YOU TO CHANGE -----No spaces allowed ## User settings INPUT\_FASTA\_FILE\_PATH=P10\_trimer.fasta; ### "my\_abc123.fasta" is your input \*.fasta file. OUTPUT DIR=`pwd`/alphafold22 output 1 m: - ## "alphafold output 1" defines output fold@atmtameour desired output folder. No spaces allowed. MAX\_TEMPLATE\_DATE='2022-03-30' # yyyy-mm-dd format MULTIMER PREDICTIONS PER MODEL=5 DB PRESET=full dbs # db presets: full dbs, reduced dbs MODEL PRESET='multimer' # model preset: monomer, monomer casp14, monomer ptm, multimer # Create output directory mkdir -p \${OUTPUT DIR} ##----- FND TO CHANGE ------## Might not need to change until there is a newer version ## ## Change this to a newer alphafold container when it is released IMAGE=/app1/common/singularity-img/3.0.0/alphafold/alphafold v2.2.sif ## END ## ## DO NOT CHANGE ## # Params and DB paths ALPHAFOLD DATA PATH=/scratch2/biodata/alphafold/database/ ALPHAFOLD\_DATA\_PATH2=/scratch2/biodata/alphafold/database\_v2\_2/ ALPHAFOLD\_MODELS=/scratch2/biodata/alphafold/database\_v2\_2/params ## Do not remove ## Continued on next slide mkdir -p alphafold/common cp -n /scratch2/biodata/alphafold/setup\_files/stereo\_chemical\_props.txt alphafold/common/

Orange is user configurable Green is updatable Black is fixed

##--- To start & run Alphafold2 in Singularity container. ---singularity run --nv \ -B \$ALPHAFOLD DATA PATH:/data \ -B \$ALPHAFOLD DATA PATH2:/data2 \ -B \$ALPHAFOLD MODELS \ -B .:/etc \ --pwd `pwd` \$IMAGE \ --data dir=/data \ --output dir=\$OUTPUT DIR \ --fasta paths=\$INPUT FASTA FILE PATH \ --uniref90 database path=/data/uniref90/uniref90.fasta \ --mgnify\_database\_path=/data/mgnify/mgy\_clusters.fa --bfd database path=/data/bfd/bfd\_metaclust\_clu\_complete\_id30\_c90\_final\_seq.sorted\_opt \ --uniclust30 database path=/data/uniclust30/uniclust30 2018 08/uniclust30 2018 08 \ --template mmcif dir=/data2/pdb mmcif/mmcif files \ --obsolete pdbs path=/data2/pdb mmcif/obsolete.dat \ --pdb\_segres\_database\_path=/data2/pdb\_segres/pdb\_segres.txt \ --uniprot\_database\_path=/data2/uniprot/uniprot.fasta \ --num\_multimer\_predictions\_per\_model=\$MULTIMER\_PREDICTIONS\_PER\_MODEL \ --model preset=\$MODEL PRESET \ --max\_template\_date=\$MAX\_TEMPLATE\_DATE \ --run relax=True \ --use\_gpu\_relax=True \ --db preset=\$DB PRESET > stdout.\$PBS JOBID 2> stderr.\$PBS JOBID

# Sample Job Script (Multimer Reduced DBs)

For Alphafold2 Multimer Reduced DBs Batch Jobs

Note:

- 1. **Do not copy and paste** the job script in the next slide directly into your text editor.
- 2. Please **type it out manually** to avoid hidden characters.
- 3. Ensure that the jobscript <u>conforms to</u> <u>BASH syntax.</u>

#!/bin/bash Orange is user configurable #PBS -P alphafold\_project\_name #PBS -i oe Green is updatable **#PBS** -N alphafold job name #PBS -q volta\_gpu Black is fixed #PBS -l select=1:ncpus=10:mem=100gb:ngpus=1 #PBS -1 walltime=20:00:00 cd \$PBS 0 WORKDIR; np=\$(cat \${PBS\_NODEFILE} | wc -l); Path to your fasta file. ##----- THE ONLY PART FOR YOU TO CHANGE -----No spaces allowed ## User settings INPUT\_FASTA\_FILE\_PATH=P10\_trimer.fasta; ### "my\_abc123.fasta" is your input \*.fasta file. OUTPUT DIR=`pwd`/alphafold22 output 1 m: - ## "alphafold output 1" defines output fold@atmtameour desired output folder. No spaces allowed. MAX\_TEMPLATE\_DATE='2022-03-30' # yyyy-mm-dd format MULTIMER PREDICTIONS PER MODEL=5 DB PRESET=full dbs # db presets: full dbs, reduced dbs MODEL PRESET='multimer' # model preset: monomer, monomer casp14, monomer ptm, multimer # Create output directory mkdir -p \${OUTPUT DIR} ##----- FND TO CHANGE ------## Might not need to change until there is a newer version ## ## Change this to a newer alphafold container when it is released IMAGE=/app1/common/singularity-img/3.0.0/alphafold/alphafold v2.2.sif ## END ## ## DO NOT CHANGE ## # Params and DB paths ALPHAFOLD DATA PATH=/scratch2/biodata/alphafold/database/ ALPHAFOLD\_DATA\_PATH2=/scratch2/biodata/alphafold/database\_v2\_2/ ALPHAFOLD\_MODELS=/scratch2/biodata/alphafold/database\_v2\_2/params ## Do not remove ## Continued on next slide mkdir -p alphafold/common cp -n /scratch2/biodata/alphafold/setup\_files/stereo\_chemical\_props.txt alphafold/common/

Orange is user configurable Green is updatable Black is fixed

##--- To start & run Alphafold2 in Singularity container. ---singularity run --nv \ -B \$ALPHAFOLD DATA PATH:/data \ -B \$ALPHAFOLD DATA PATH2:/data2 \ -B \$ALPHAFOLD MODELS \ -B .:/etc \ --pwd `pwd` \$IMAGE \ --data dir=/data \ --output dir=\$OUTPUT DIR \ --fasta paths=\$INPUT FASTA FILE PATH \ --uniref90 database path=/data/uniref90/uniref90.fasta \ --mgnify\_database\_path=/data/mgnify/mgy\_clusters.fa --small\_bfd\_database\_path=/data2/small\_bfd/bfd-first\_non\_consensus\_sequences.fasta \ --template mmcif dir=/data2/pdb mmcif/mmcif files \ --obsolete pdbs path=/data2/pdb mmcif/obsolete.dat \ --pdb segres database path=/data2/pdb segres/pdb segres.txt \ --uniprot\_database\_path=/data2/uniprot/uniprot.fasta \ --num\_multimer\_predictions\_per\_model=\$MULTIMER\_PREDICTIONS\_PER\_MODEL \ --model\_preset=\$MODEL PRESET \ --max template date=\$MAX TEMPLATE DATE \ --run relax=True \ --use gpu relax=True \ --db\_preset=\$DB\_PRESET > stdout.\$PBS\_JOBID 2> stderr.\$PBS\_JOBID

## **Differing Flags**

Additional DB paths/flags to include if using multimer --pdb\_seqres\_database\_path=/data2/pdb\_seqres/pdb\_seqres.txt \ --uniprot\_database\_path=/data2/uniprot/uniprot.fasta \

Additional DB path/flags to include is using monomer/not multimer --pdb70\_database\_path=/data/pdb70/pdb70 \

#### Reduced DBs:

--small\_bfd\_database\_path=/data2/small\_bfd/bfd-first\_non\_consensus\_sequences.fasta \

Configure MAX\_TEMPLATE\_DATE in 'yyyy-mm-dd' format to set the cutoff time point prior to the release date of structures.

Wrong: image = /path/to/container/ INPUT\_FASTA\_FILE\_PATH = abc.fasta INPUT\_FASTA\_FILE\_PATH = my abc.fasta

Correct
image=/path/to/container
INPUT\_FASTA\_FILE\_PATH=abc.fasta
INPUT\_FASTA\_FILE\_PATH=my\_abc.fasta

# **PBS Job Scheduler**

# Submitting a Job

## **Steps**

#### You have to run:

- 1. Prepare your fasta in your working directory
- 2. Create a PBS job script and save it in your working directory
  - a. Example job scripts are in the following 2 slides
- 3. Submit PBS job script to PBS Job Scheduler

#### Server will run:

- 1. Job is in PBS Job Scheduler queue
- 2. Job Scheduler waits for server resources to be available
- 3. If available, Job Scheduler runs your script on remote gpu server

## Submitting a Job

Save your job script (previous slides for examples) in a text file (e.g. train.pbs) then run the following commands

shell\$ qsub train.pbs
675674.venus01

#### **Job Status**

shell\$ qstat -xfn

venus01:

Req'd Req'd Elap Job ID Jobname SessID NDS TSK Memory Time S Time Username Queue 669468.venus01 ccekwk volta cifar\_noco 1 20gb 24:00 F 1 --\_ \_ 1 674404.venus01 ccekwk volta cifar\_noco 1 20gb 24:00 F - -- -TestVM/0 675674.venus01 ccekwk volta cifar noco 1 1 20gb 24:00 Q ----\_ \_

Statuses: Q(ueue), F(inish), R(unning), E(nding), H(old)

## Submitting a Job

| [ccekwk@atlas8-0<br>697978.venus01<br>[ccekwk@atlas8-0 | c01 class:<br>c01 class: | ification<br>ification | ]\$ qsub tra:<br>]\$ qstat -x | in.pbs<br>fn |      |     |        |       |   |      |
|--------------------------------------------------------|--------------------------|------------------------|-------------------------------|--------------|------|-----|--------|-------|---|------|
| venus01:                                               |                          |                        |                               |              |      |     |        | 2 33  |   | -1   |
| 1-L TD                                                 |                          | 0                      | 7-1-2                         | C TD         | NIDO | TOK | Req'd  | Req'd | ~ | Elap |
| JOD ID                                                 | Username                 | Queue                  | Jobname                       | Sessin       | NDS  | ISK | memory | Time  | ъ | lime |
|                                                        |                          |                        |                               |              | 222  | 222 | 11221  | 11111 | 5 |      |
| 695126.venus01                                         | ccekwk                   | azgpu                  | citar_noco                    | 111          | 1    | 4   | 40gb   | 24:00 | F | 7.7  |
| 697978.venus01<br>TestVM/0*4                           | ccekwk                   | azgpu                  | cifar_noco                    |              | 1    | 4   | 40gb   | 24:00 | R |      |
| [ccekwk@atlas8-0                                       | c01 class:               | ification              | ]\$ 📙                         |              |      |     |        |       |   |      |

Statuses: Q(ueue), F(inish), R(unning), E(nding), H(old)

## Job Chaining and Dependencies

Execute jobs in sequence

- qsub -W depend=afterok:<Job-ID> <JOB SCRIPT>
  - o qsub -W depend=afterany:836578.venus01 volta\_benchmark.pbs
- Job script <QSUB SCRIPT> will be submitted after the Job, <Job-ID> is successfully completed. Useful options to "depend=..." are:
  - **afterok**:<Job-ID> Job is scheduled if the Job <Job-ID> exits without errors or is successfully completed.
  - **afternotok**:<Job-ID> Job is scheduled if the Job <Job-ID> exited with errors.
  - **afterany**:<Job-ID> Job is scheduled if the Job <Job-ID> exits with or without errors

| ccekwk@atlas9-c0<br>836578_venus01           | 1 /hpctmp              | )/ccekwk/1                | tf_benchmar                       | ks/conta             | aine         | r\$ q                   | sub vol           | ta_bend            | chma     | ark.pt           | 5                     |                 |
|----------------------------------------------|------------------------|---------------------------|-----------------------------------|----------------------|--------------|-------------------------|-------------------|--------------------|----------|------------------|-----------------------|-----------------|
| ccekwk@atlas9-c0<br>ccekwk@atlas9-c0<br>.pbs | 1 /hpctmp<br>1 /hpctmp | )/ccekwk/1<br>)/ccekwk/1  | tf_benchmar<br>tf_benchmar        | ks/conta<br>ks/conta | aine<br>aine | r\$ <b>v</b> .<br>r\$ q | im volt<br>sub -W | a_benct<br>depend= | ma<br>af | rk.pbs<br>terany | s<br>y:836578.venus01 | volta_benchmark |
| 836582.venus01<br>ccekwk@atlas9-c0           | 1 /hpctmp              | o/cce <mark>kwk</mark> /1 | tf_benchmar                       | ks/conta             | aine         | r\$ q                   | stat -fi          | ns1                |          |                  |                       |                 |
| venus01:                                     |                        |                           |                                   |                      |              |                         | Pogld             | Pogld              |          | Elan             |                       |                 |
| Job ID                                       | Username               | Queue                     | Jobname                           | SessID               | NDS          | TSK                     | Memory            | Time               | S        | Time             |                       |                 |
|                                              |                        |                           |                                   |                      |              |                         |                   |                    |          |                  |                       |                 |
| 836578.venus01<br>Job run at Th              | ccekwk<br>u Apr 18     | volta_lo<br>at 09:00      | <pre>gpu_tf_ben on (volta0)</pre> | 392016<br>1:ncpus    | 1<br>=20:n   | 20<br>nem=              | 80gb<br>8388608   | 04:00<br>0kb:ngp   | R (      | 00:01<br>        | volta01/0*20          |                 |
| 836582.venus01                               | ccekwk                 | volta_lo                  | gpu_tf_ben                        |                      | 1            | 20                      | 80gb              | 04:00              | H        |                  |                       |                 |

## **Useful PBS Commands**

| Action                            | Command                |
|-----------------------------------|------------------------|
| Job submission                    | qsub my_job_script.txt |
| Job deletion                      | qdel my_job_id         |
| Job listing (Simple)              | qstat                  |
| Job listing (Detailed)            | qstat -ans1            |
| Queue listing                     | qstat -q               |
| Completed Job listing             | qstat -H               |
| Completed and Current Job listing | qstat -x               |
| Full info of a job                | qstat -f job_id        |

# **Checking Jobs**

## Log Files

• Output (stdout)

• stdout.\$PBS\_JOBID

- Error (stderr)
  - stderr.\$PBS\_JOBID
- Job Summary
  - o job\_name.o\$PBS\_JOBID

| [ccekwk@atlas | s8-c01 ( | lassi | fication] | s ls | -1 | - Z   | ă ă                    |
|---------------|----------|-------|-----------|------|----|-------|------------------------|
| total 16604   |          |       |           |      |    |       |                        |
| -rw 1         | ccekwk   | admin | 15325     | Nov  | 12 | 12:24 | cifar10_resnet.py      |
| - rw 1        | ccekwk   | admin | 865       | Nov  | 12 | 12:26 | cifar_nocont.o697978   |
| drwx 2        | ccekwk   | admin | 348       | Nov  | 12 | 12:28 | logs                   |
| -rw 1         | ccekwk   | admin | 13589605  | 0ct  | 19 | 11:04 | logs.tar.gz            |
| drwx 3        | ccekwk   | admin | 456       | Sep  | 21 | 16:04 | mnist                  |
| drwxr-xr-x 2  | ccekwk   | admin | 98        | Nov  | 12 | 12:26 | saved_models           |
| -rw 1         | ccekwk   | admin | 1209      | Nov  | 12 | 12:26 | stderr.697978.venus01  |
| -rw 1         | ccekwk   | admin | 62224     | Nov  | 12 | 12:26 | stdout.697978.venus01  |
| - rw 1        | ccekwk   | admin | 832       | 0ct  | 3  | 13:29 | tf_gcpu24.pbs          |
| -rw 1         | ccekwk   | admin | 849       | Sep  | 28 | 16:39 | tf.pbs                 |
| -rw 1         | ccekwk   | admin | 612       | 0ct  | 1  | 08:55 | train_gpu_container.pb |
| -rw 1         | ccekwk   | admin | 300       | Nov  | 8  | 13:21 | train.pbs              |
| [ccekwk@atlas | s8-c01 ( | lassi | fication] | ş 📕  |    |       |                        |

# From Start to End

## Setting up

ssh nusnet\_id@atlas9

mkdir /scratch2/`whoami`

cd /scratch2/`whoami`

mkdir alphafold\_workdir

cd alphafold\_wokrdir

nano jobscript.txt # opens a text editor

# Paste in sample job script available in /app1/common/alphafold/samples\_jobscript

# Crtl+x -> y -> Enter | Save your jobscript

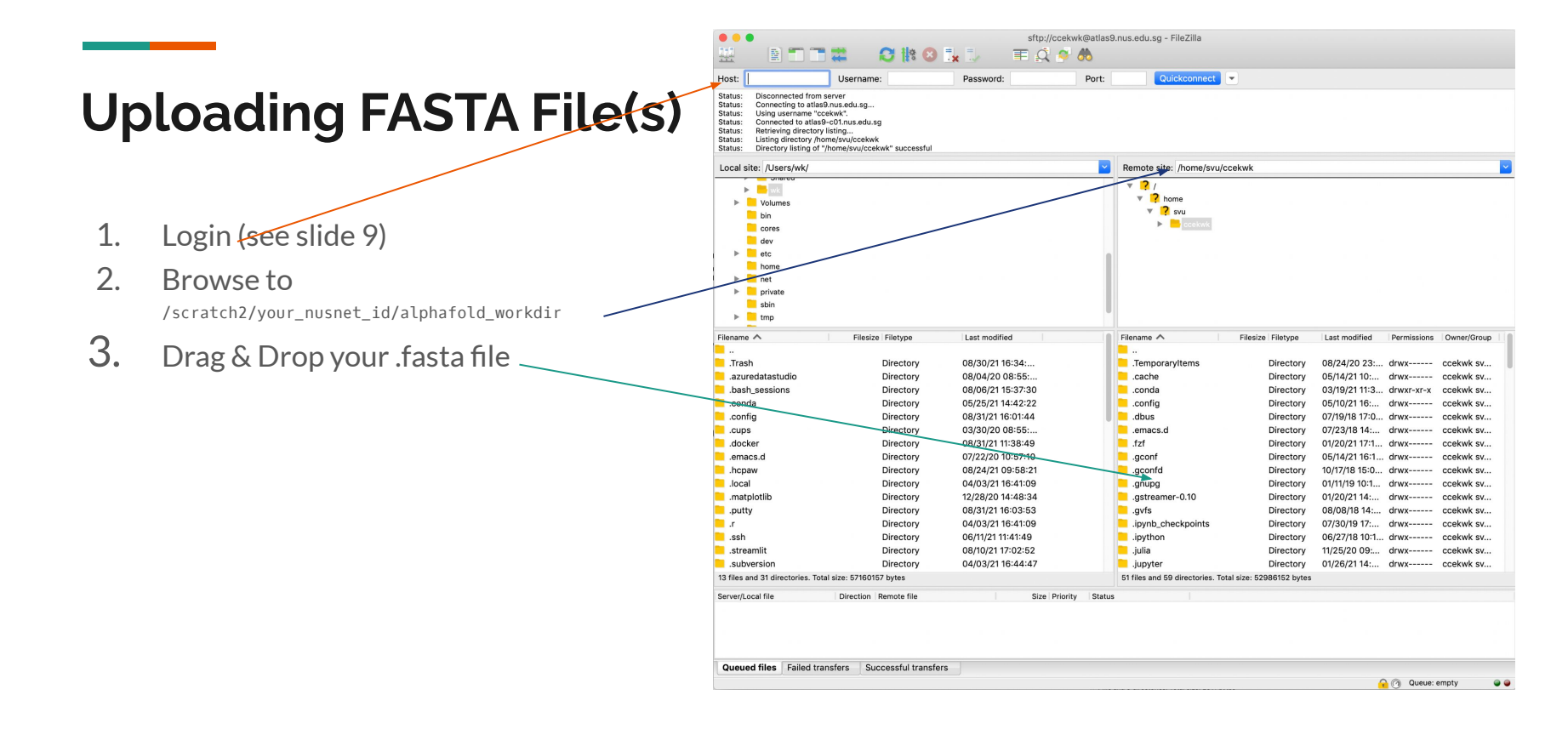

## Submitting your Alphafold2 Job

# Back to the terminal

qsub jobscript.txt

# Your job is now submitted

# Check job status

qstat -xfn

## Job Complete, Retrieve Results

Remember your output directory set in the job script?

OUTPUT\_DIR=`pwd`/alphafold\_output\_5

You can find it in: /scratch2/your\_nusnet\_id/alphafold\_workdir/alphafold\_output\_5

You can now download the output folder using filezilla

\*OUTPUT\_DIR might differ, please refer to the actual job script used

|      | emote site: /scratch2 | 2/ccekwk/alp    | hafold/alphaf | old_output_5/wci | rC_39       |             |  |
|------|-----------------------|-----------------|---------------|------------------|-------------|-------------|--|
| _    | 📫 alpha               | fold_output     |               |                  |             |             |  |
|      | <mark>?</mark> alpha  | fold_output_1   |               |                  |             |             |  |
|      | <mark>?</mark> alpha  | fold_output_2   |               |                  |             |             |  |
|      | ? alpha               | fold_output_3   |               |                  |             |             |  |
|      | <mark>?</mark> alpha  | fold_output_4   |               |                  |             |             |  |
|      | 🔻 📒 alpha             | fold_output_5   |               |                  |             |             |  |
|      | 🕨 🔚 wo                |                 |               |                  |             |             |  |
|      | <mark>?</mark> alpha  | fold_output_6   |               |                  |             |             |  |
|      | <mark>?</mark> alpha  | fold_output_7_l | ogin          |                  |             |             |  |
|      | <mark>?</mark> alpha  | fold_output_8_I | ogin          |                  |             |             |  |
|      | ? alpha               | fold_output_9_I | ogin          |                  |             |             |  |
|      | ? logs                |                 |               |                  |             |             |  |
| File | ename 🔨               | Filesize        | Filetype      | Last modified    | Permissions | Owner/Group |  |
|      |                       |                 |               |                  |             |             |  |
|      | msas                  |                 | Directory     | 08/26/21 18:     | drwxr-xr-x  | ccekwk sv   |  |
|      | features.pkl          | 1501425         | pkl-file      | 08/26/21 18:     | -rw-rr      | ccekwk sv   |  |
|      | ranked_0.pdb          | 480338          | pdb-file      | 08/26/21 18:     | -rw-rr      | ccekwk sv   |  |
| 8    | ranking_debug.json    | 102             | Azure Dat     | 08/26/21 18:     | -rw-rr      | ccekwk sv   |  |
|      | relaxed_model_1.p     | 480338          | pdb-file      | 08/26/21 18:     | -rw-rr      | ccekwk sv   |  |
|      | result_model_1.pkl    | 51043067        | pkl-file      | 08/26/21 18:     | -rw-rr      | ccekwk sv   |  |
|      |                       | 100             | Aruro Dot     | 00/26/21 10.     | -rw-rr      | ccekwk sv   |  |
|      | timings.json          | 182             | Azure Dat     | 00/20/21 10      | 1.66 1.1    |             |  |

7 files and 1 directory. Total size: 202383075 bytes

## Acknowledgement of Usage of NUS HPC Resources

Our primary mission is to provide the best of class, high-performance computing resources to support your computational research needs free of charge. To continuously improve the service, anticipate future demands, and keep track of our HPC facility's impact on the NUS research community in general, we request you to cite the REC team in your published research works.

Below is an example of a citation that may work for you:

"We would like to acknowledge that computational work involved in this research work is partially / fully supported by NUS IT's Research Computing group"

We would appreciate if you could send us a copy of your publication as well.

## General Support nTouch https://ntouch.nus.edu.sg/ux/myitapp/#/catalog/home

## Project/Research Collaboration or Long Term Engagement Email dataengineering@nus.edu.sg